RADIOEDU: https://radioedu.educarex.es/ondagarbancito/ CONTRASEÑA DEL PORTÁTIL: 2223 En este apartado tenéis varios VÍDEOS CORTOS (TUTORIALES DE 90 seg) para hacer diferentes cosas. Os aconsejo que le echéis un vistazo. https://radioedu.educarex.es/para-los-coordinadores/

## ¿CÓMO PUBLICAR MI PROGRAMA DE RADIO?

## **DOS OPCIONES:**

<u>1ª OPCIÓN (para perezos@s):</u>

- Pinchad en el enlace del vídeo. https://youtu.be/sCZ8h9WS8Ww
- Poner el vídeo en el minuto 2'50".
- Verlo hasta el minuto 6'25".

## 2ª OPCIÓN (para lectores/as):

1º Ir a la web de la radio del cole: <u>https://radioedu.educarex.es/ondagarbancito/</u>

2º Acceder al portal con las claves de rayuela. Pincha en "acceder":

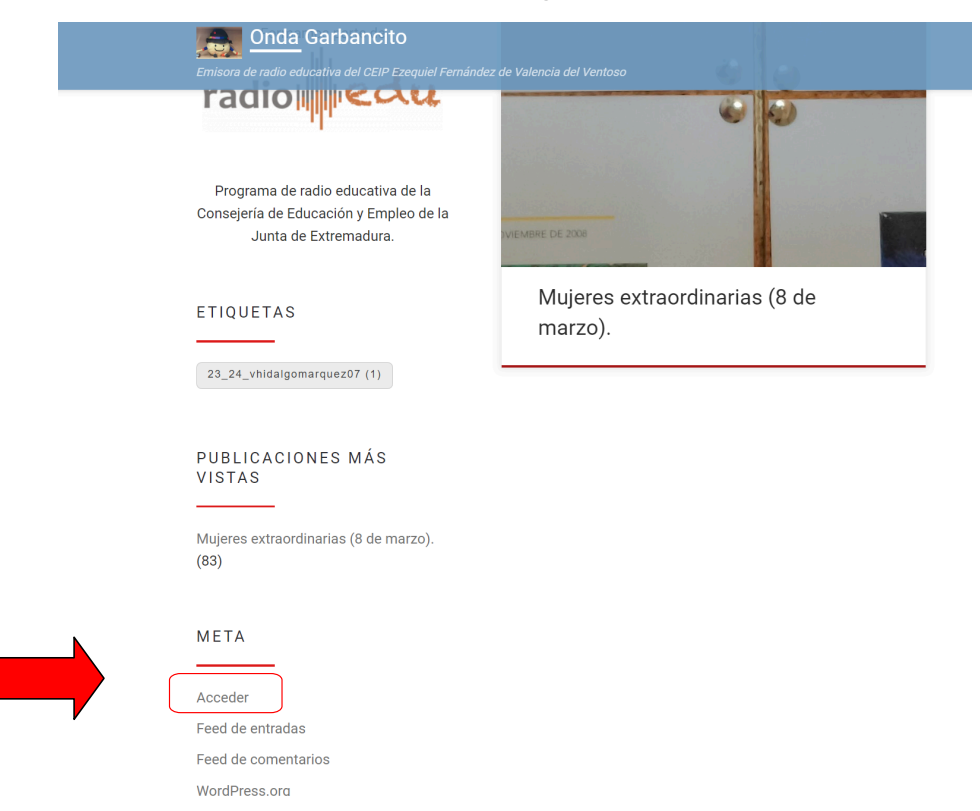

### 3º Pon tus CLAVES DE RAYUELA.

| Nombre de usuario o co | rreo electrónico |
|------------------------|------------------|
| abarrosof01            |                  |
| Contraseña             |                  |
| •••••                  | ۲                |
| Recuérdame             | Acceder          |
|                        |                  |

4º Pincha en "Entradas": "añadir una nueva entrada".

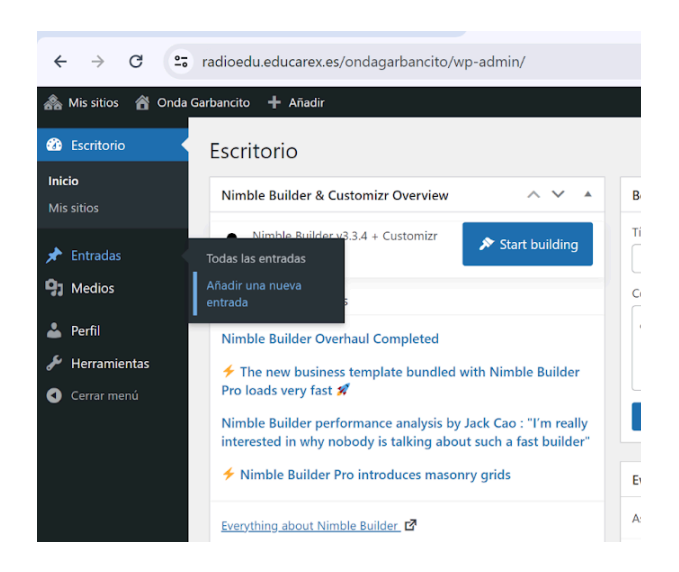

#### 4.1. En "FORMATO DE ENTRADA" seleccionamos "AUDIO".

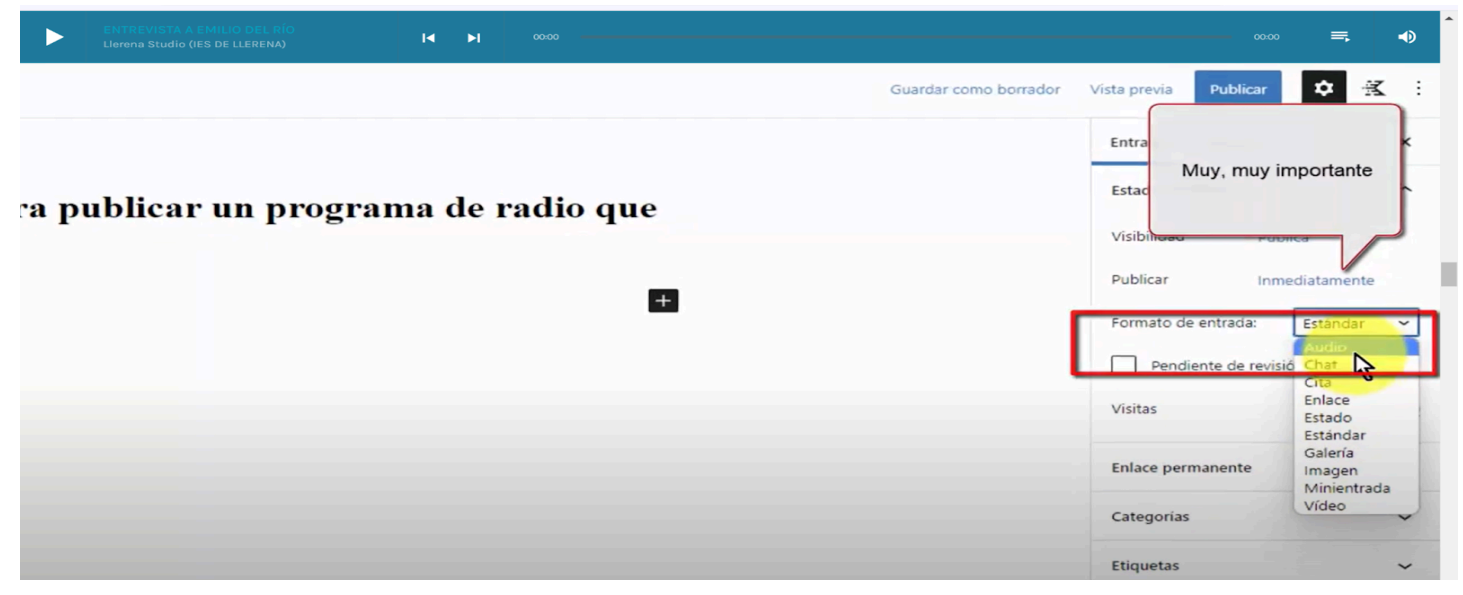

5º Escribe el texto que acompañe a tu programa.

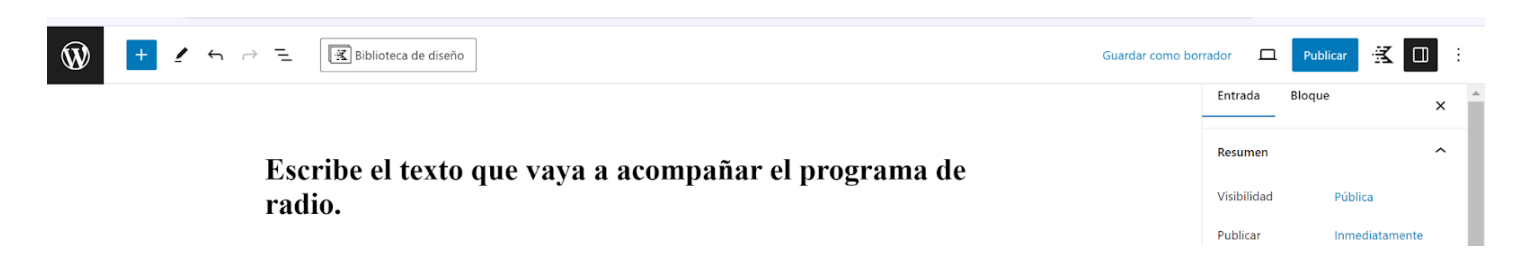

### 6º Añade alguna imagen pinchando en el "+".

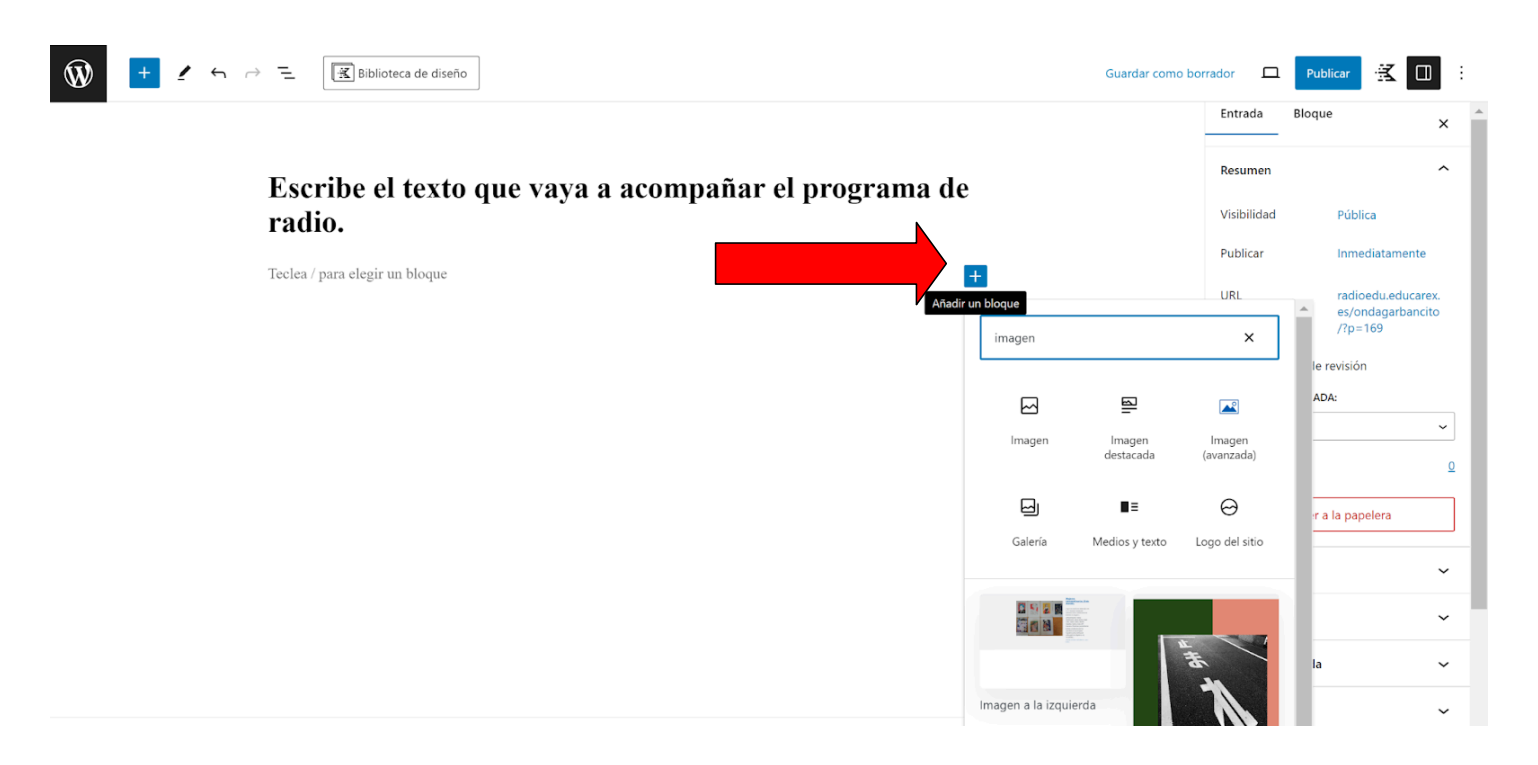

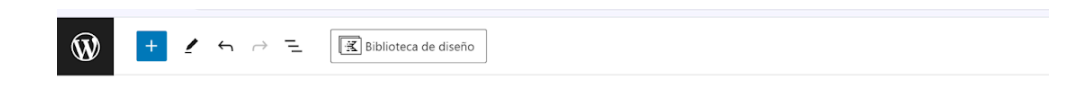

### Escribe el texto que vaya a acompañar el programa de

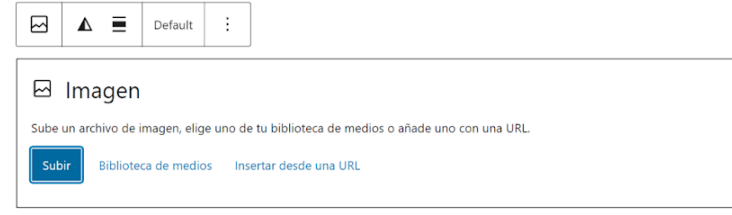

7º Añade el AUDIO de tu programa de radio.

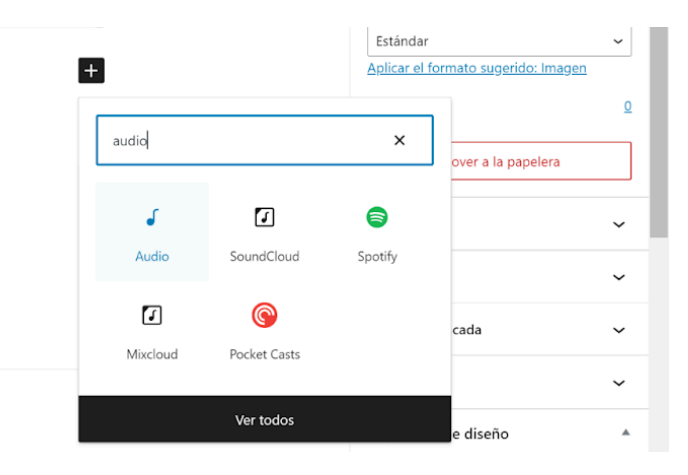

# Escribe el texto que vaya a acompañar el programa de radio.

| J II 🗘                   | Defaul                           | :                   |                           |          |
|--------------------------|----------------------------------|---------------------|---------------------------|----------|
| J Audi<br>Sube un archiv | <b>O</b><br>ro de audio, elige u | no de tu biblioteca | de medios o añade uno con | una URL. |
| Subir Bi                 | blioteca de medios               | Insertar desde      | una URL                   |          |
|                          |                                  |                     |                           |          |

| Audio<br>Incrusta un sen<br>audio. | cillo reproductor de |
|------------------------------------|----------------------|
| Frame                              | ~                    |
| Dimensions                         | ~                    |
| Transform                          | ~                    |
| Extras                             | ~                    |
| Animation                          | ~                    |
| Custom CSS                         | ~                    |
| Avanzado                           | ~                    |

## 8° MUY IMPORTANTE: AÑADIR ETIQUETA DEL AUTOR/A/RAS/RES.

### ESCRIBIR: "23\_24" para que aparezcan todas y SELECCIONAR LA DEL AUTOR DE PROGRAMA.

| ENTREVISTA A EMILIO DEL RÍO<br>Llerena Studio (IES DE LLERENA) | I <b>∢ ▶I</b> 00:00 |                     | ∞∞ ≡, •)                                                                                                    |
|----------------------------------------------------------------|---------------------|---------------------|----------------------------------------------------------------------------------------------------|
|                                                                |                     |                     | Etiquetas ^                                                                                                    |
|                                                                |                     | Muy, muy importante | Añadir una nueva etiqueta<br>Separar con comas o la tecla Intro.<br>MÁS UTILIZADAS<br>re21 emnaranjo re20 emnaranjo<br>re21 agonzález re20 mdmenaya<br>re21 vgalván re20 mcventura re21 mmarín<br>re20 mmarín re20 vgalván re20 agonzález |
|                                                                |                     |                     | Imagen destacada 🗸 🗸                                                                                                    |

| omo bo | rrador 🛛 Publicar 😤 🔲               | ] :      |   |
|--------|-------------------------------------|----------|---|
|        | Entrada Bloque                      | ×        | ^ |
|        | Pendiente de revisión               |          |   |
|        | FORMATO DE ENTRADA:                 |          |   |
|        | Estándar                            | ~        |   |
|        | Visitas                             | <u>0</u> |   |
|        | Mover a la papelera                 |          |   |
|        | Categorías                          | ~        |   |
|        | Etiquetas                           |          |   |
|        | AÑADIR UNA NUEVA ETIQUETA           |          |   |
|        | 23_24                               |          |   |
|        | 23_24_abarrosof01                   | -        |   |
|        | 23_24_cpinillar01                   |          |   |
|        | 23_24_ehidalgop02                   |          |   |
|        | 23_24_fjtorom01                     | -        |   |
|        | Separar con comas o la tecla Intro. |          |   |
|        |                                     |          |   |

## 9° MUY IMPORTANTE: AÑADIR LA IMAGEN DESTACADA.

SERÁ AQUELLA QUE APARECERÁ COMO PRINCIPAL EN LA PUBLICACIÓN.

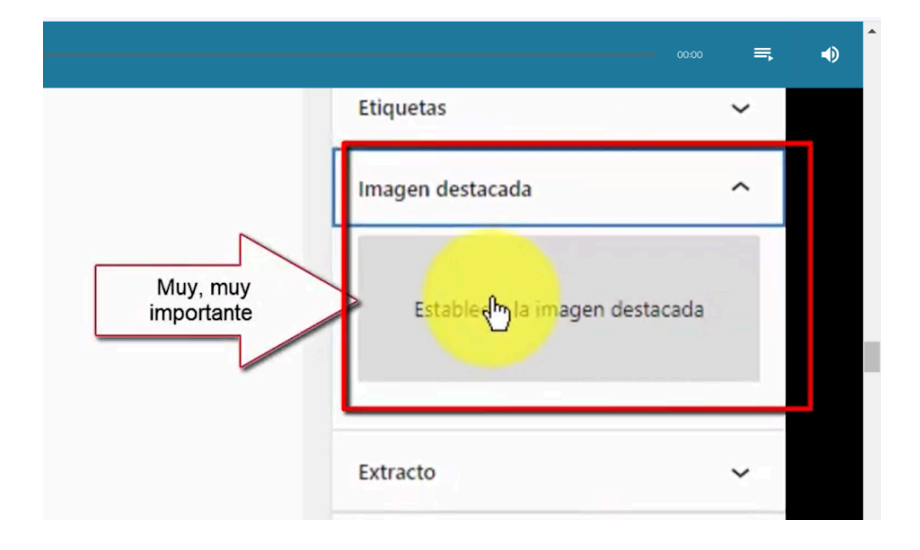

### OS DEJO UN PANTALLAZO DE LA PUBLICACIÓN DE LA MAESTRA VALLE.

radio

Programa de radio educativa de la Consejería de Educación y Empleo de la Junta de Extremadura.

ETIQUETAS

23\_24\_vhidalgomarquez07 (1)

PUBLICACIONES MÁS VISTAS

Mujeres extraordinarias (8 de marzo). (84)

META

Administrador del sitio Salir Feed de entradas Feed de comentarios WordPress.org NUESTRA EMISORA

### Mujeres extraordinarias (8 de marzo).

por ondagarbancito | Publicada 8 marzo, 2024

Hoy 8 de marzo los alumn@s del CEIP Ezequiel Fernández estrenan radio contándonos la historia de mujeres extraordinarias: Maria Montessori, Alicia Alonso, Xian Zahn, María Callas, Miriam Makeba, Bjork y Joan Jett.

Gracias a todas las que lucharon, luchan y lucharán por los derechos de las mujeres. Seguimos en la lucha por conseguir los Objetivos de Desarrollo, en este caso el ODS 5: Igualdad de Género.

| <ul> <li>0:00 / 11:29</li> </ul> | • | ۲ | : |
|----------------------------------|---|---|---|
| 0:00 / 9:04                      |   | • | : |

Emisora de radio educativa del CEIP Ezequiel Fernández de Valencia del Ventoso

Maestra Valle (Música).

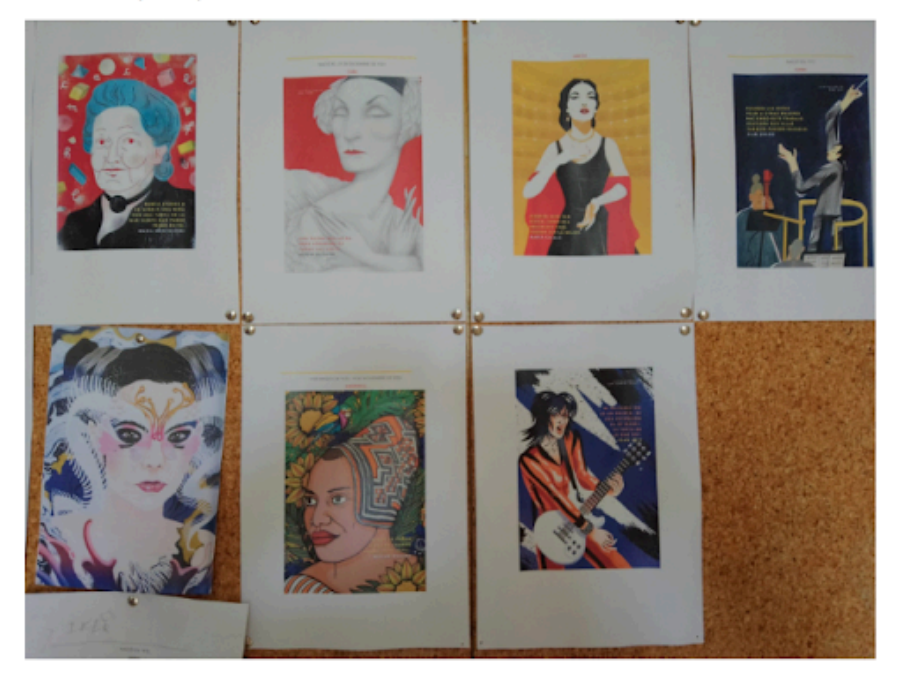

Il Post Views: 84

23\_24\_vhidalgomarquez07